## Relatório

Kamilly Helen – 20231223 Turma J

Primeiro fazer um retângulo com ao medidas (aquilo que achamos melhor) Depois comando extrude para almentar (coloquei 3m) Fazer o piso usei o comando Patch

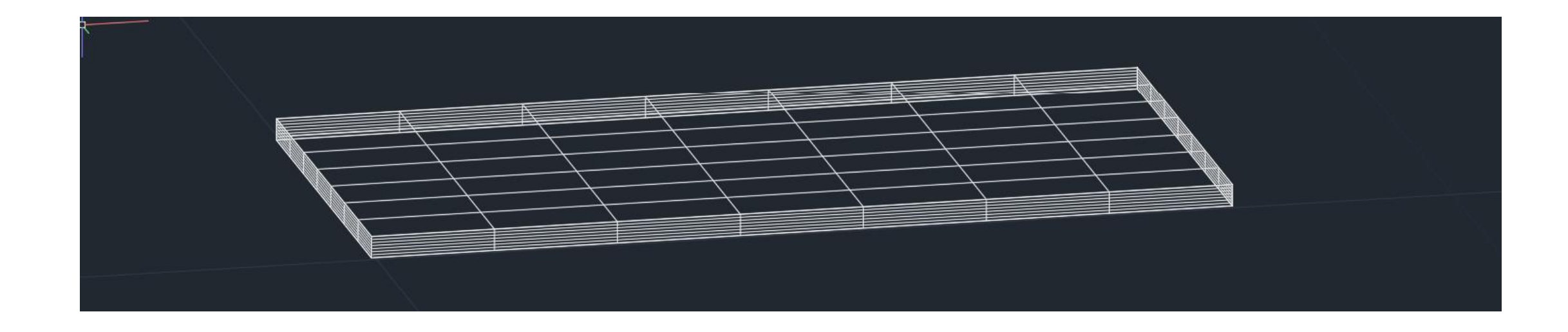

Fazer um quadrado, depois extrude para fazer o pilar, usei 3m

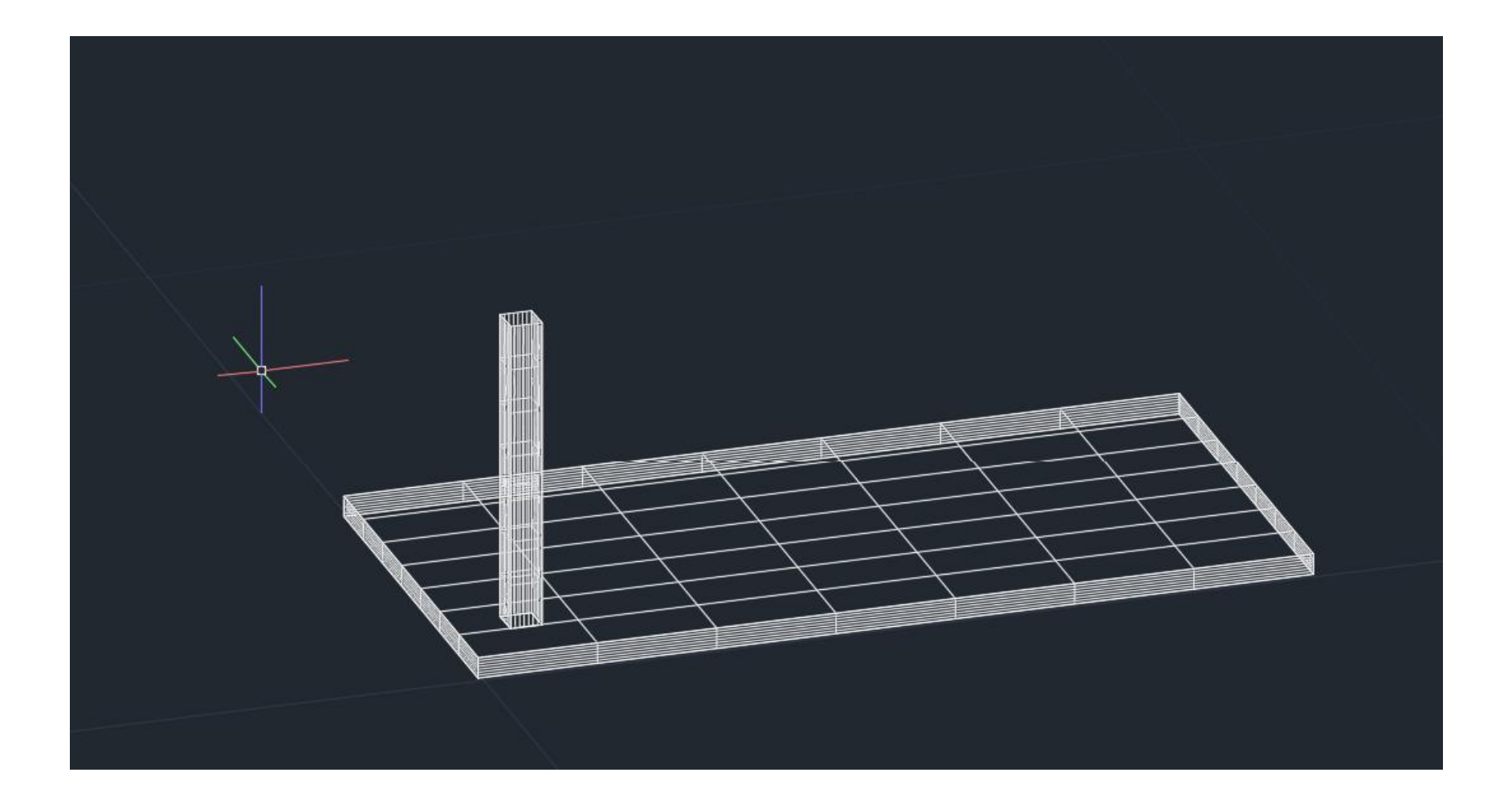

Depois copiar o pilar já feito e colocar nas posições

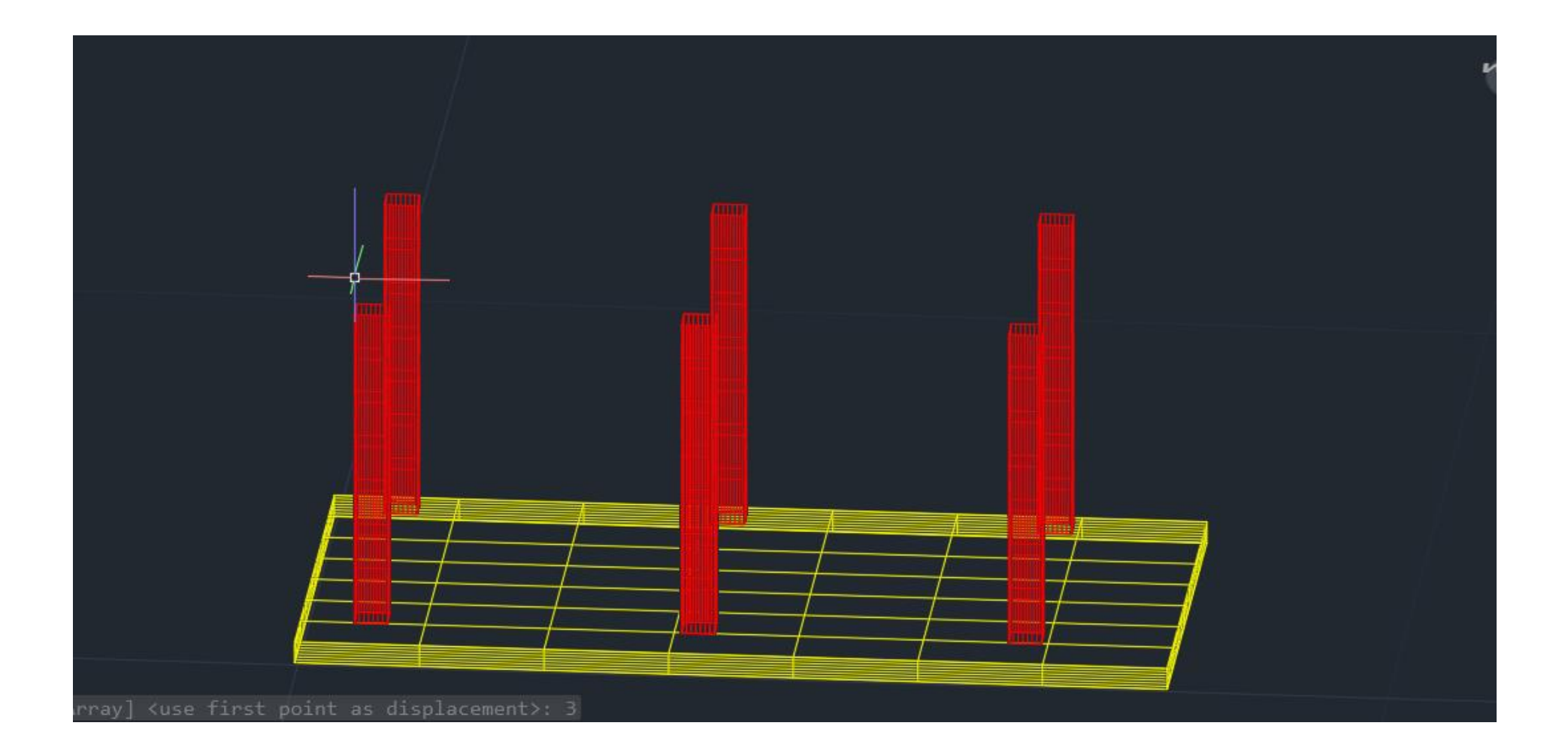

Copiar o chão já feito e colocar no próximos pisos

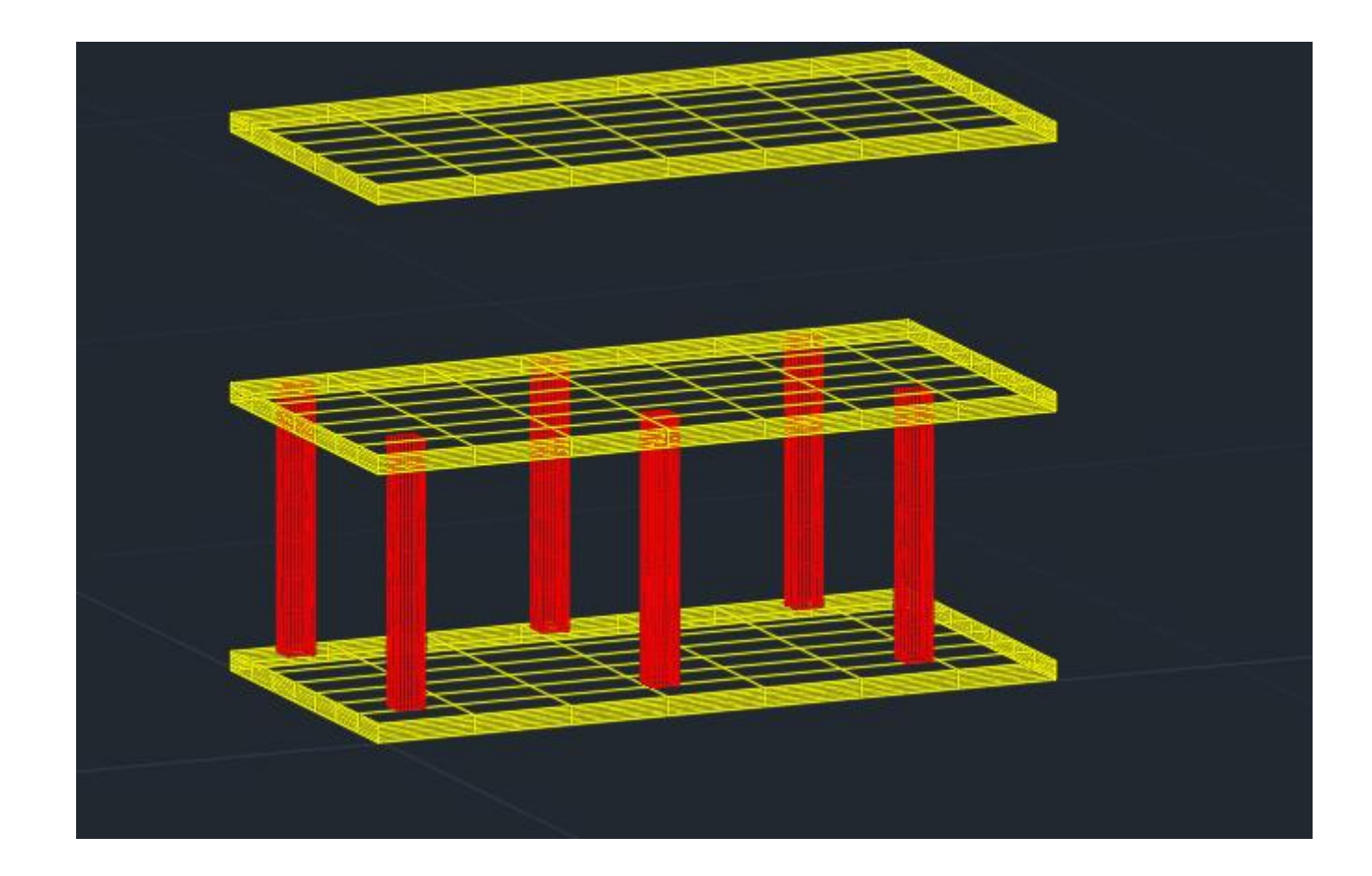

Fazer loft e depois shade

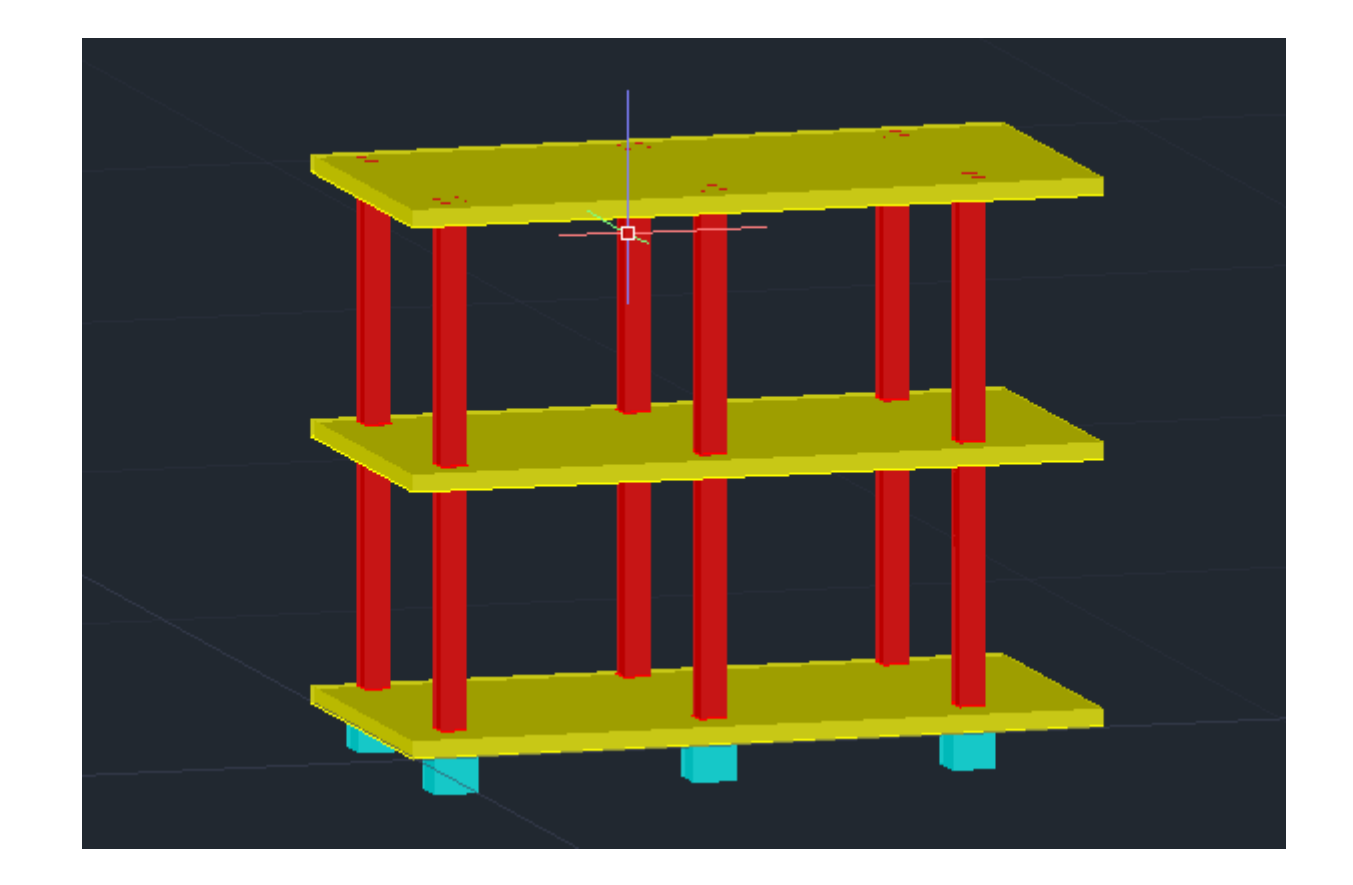

Colocar o material que queremos, no caso foi betão

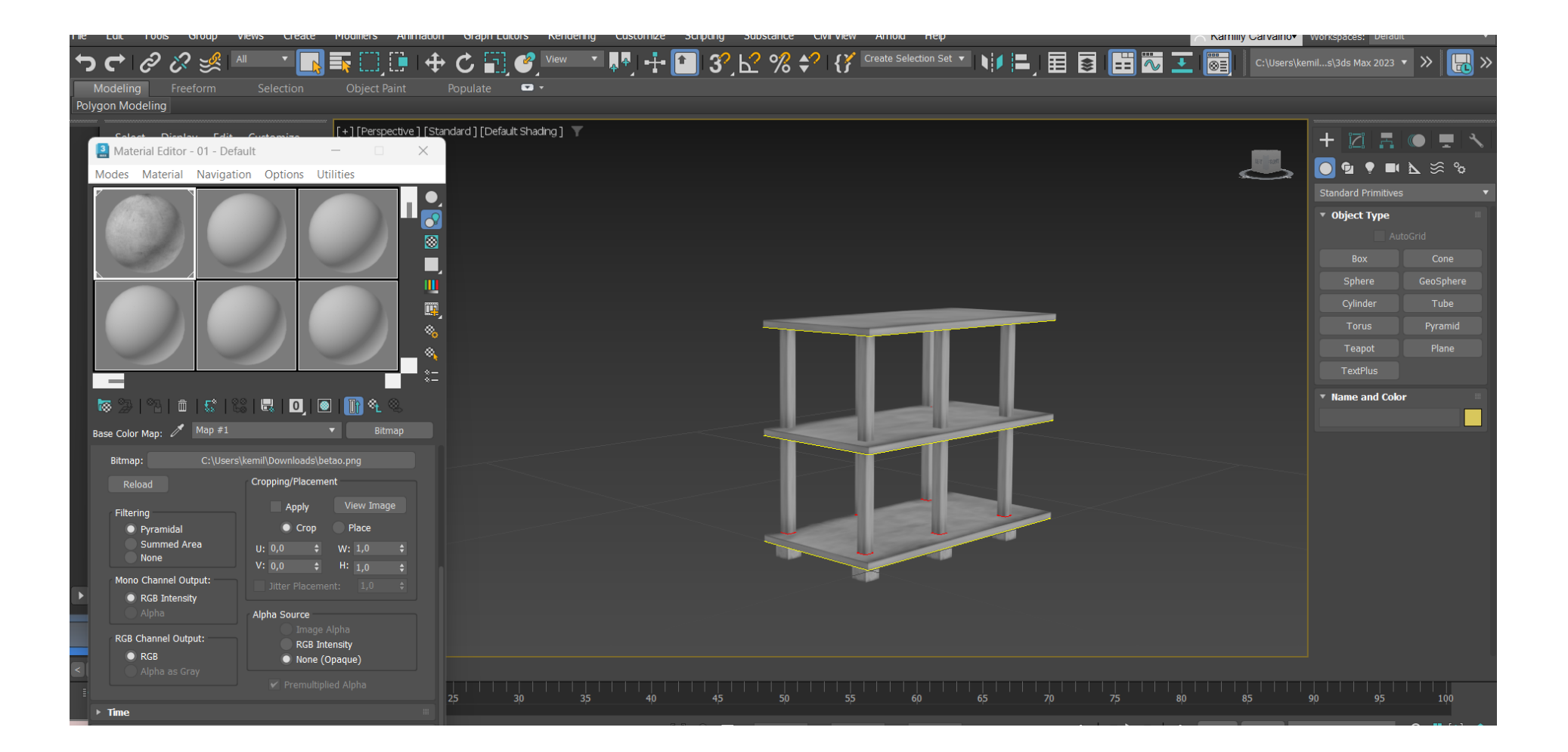

## Fazer render

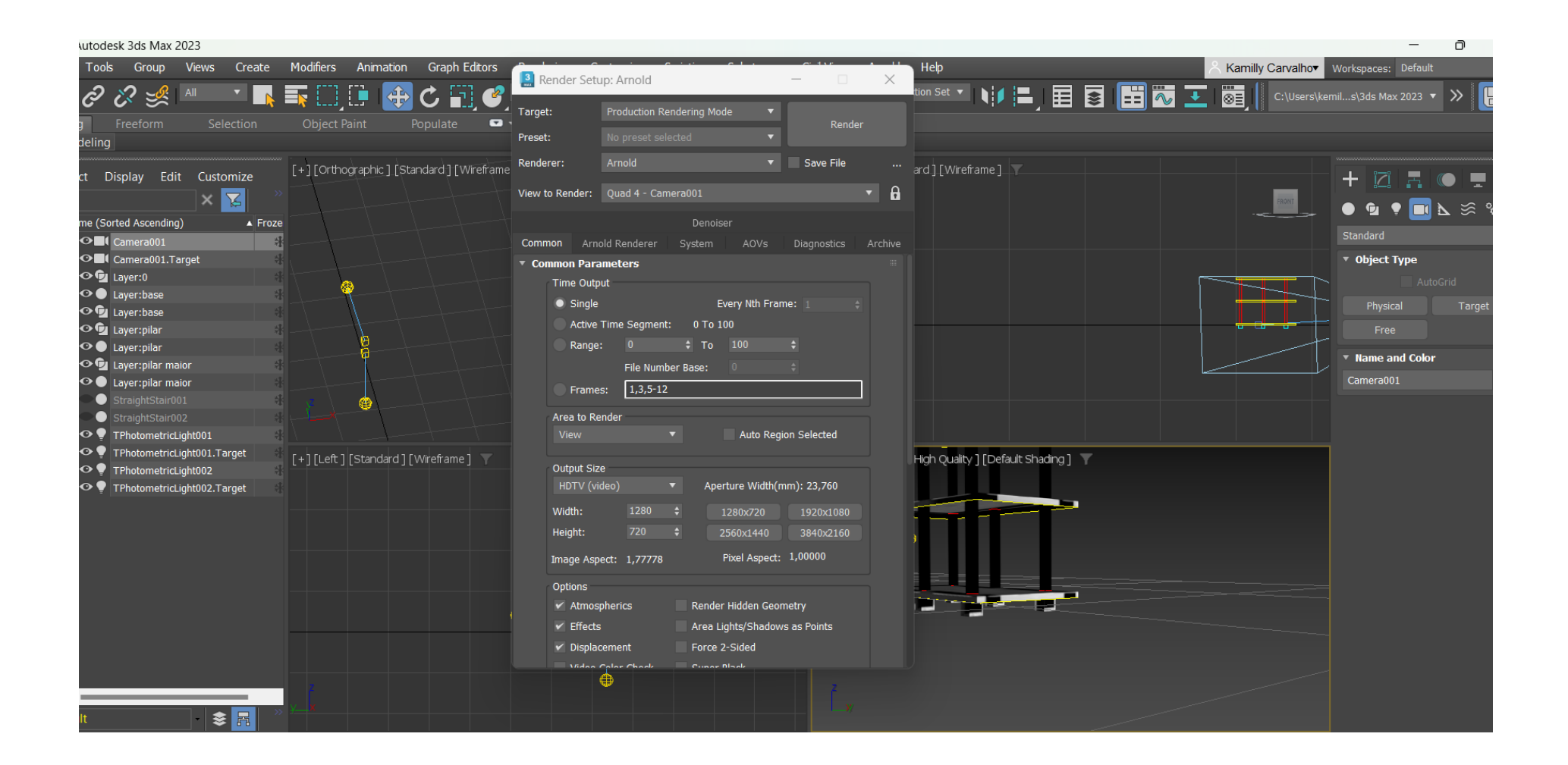

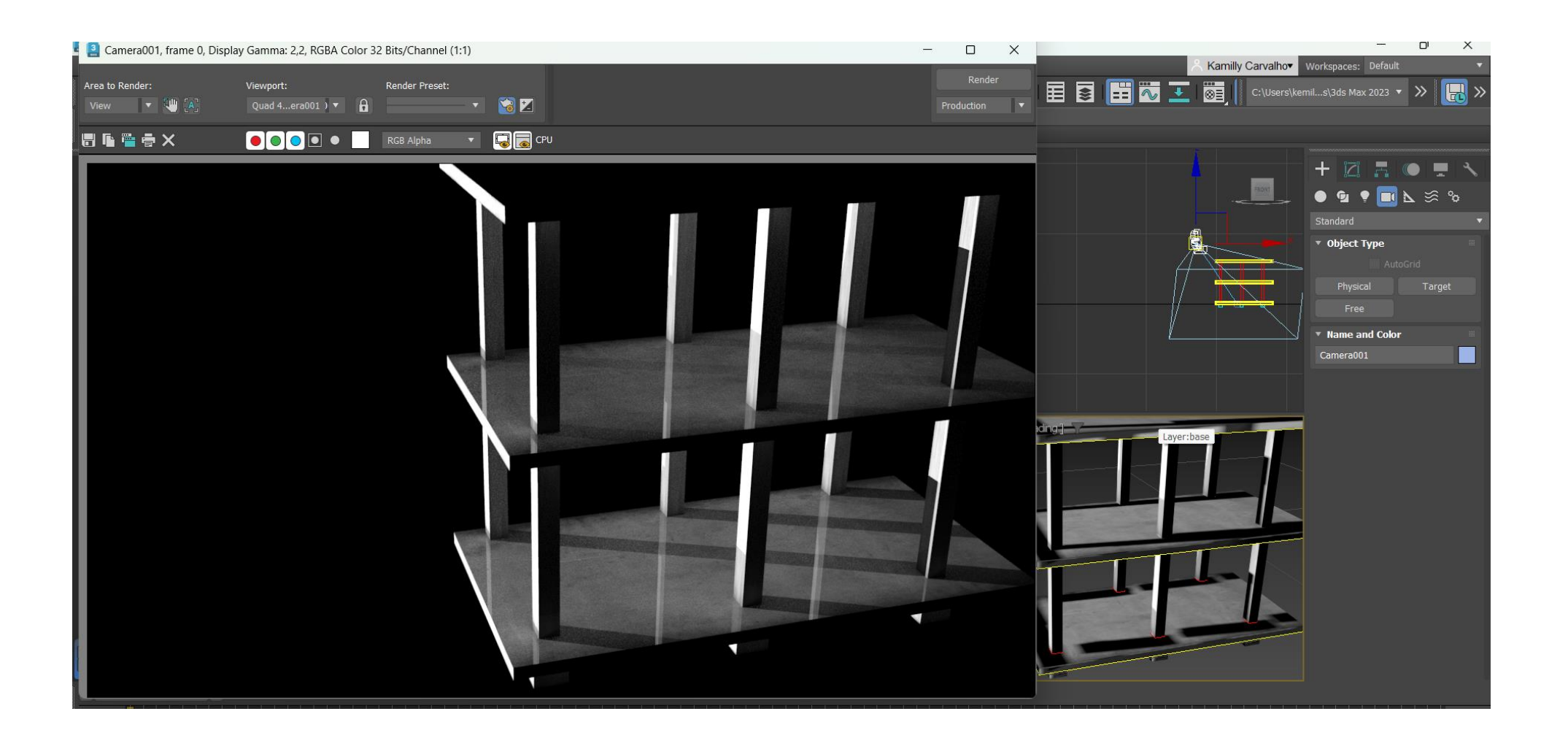